# 01 Manuale FTP

Questo breve documento vuole essere di aiuto a chiunque necessita di istruzioni per accedere al ns. servizio FTP, e per risolvere alcuni possibili problematiche note di connessione

#### INDICE

| 01.   | MODALITA DI ACCESSO1                        |
|-------|---------------------------------------------|
| 01.01 | Windows 2000, XP, Vista, 7 modalità nativa1 |
| 02.   | BEST PRACTICES                              |
| 021   |                                             |

# 01. MODALITA DI ACCESSO

## 01.01 Windows 2000, XP, Vista, 7 modalità nativa

Vi preghiamo di seguire dettagliatamente le istruzioni sotto riportate, in base al Vs. sistema operativo windows.

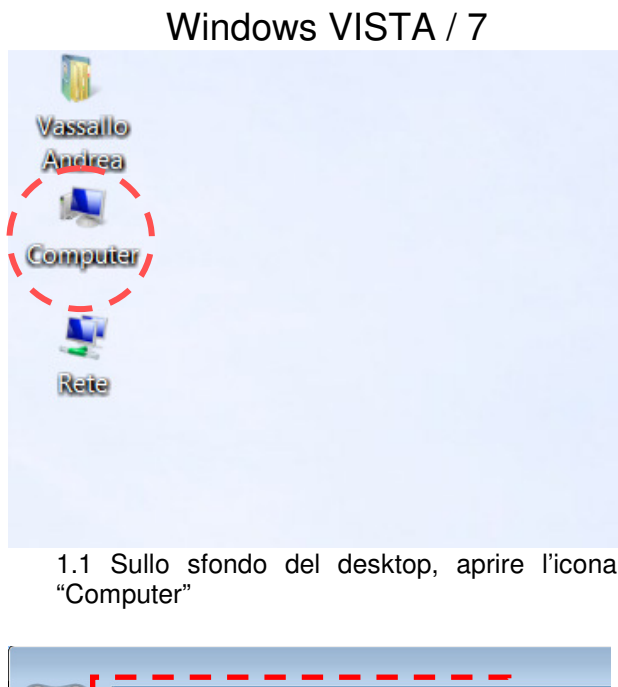

Risorse del computer Domino Designer 8 Risorse di rete

Windows 2000 / XP

1.1 Sullo sfondo del desktop, aprire l'icona "Risorse del Computer"

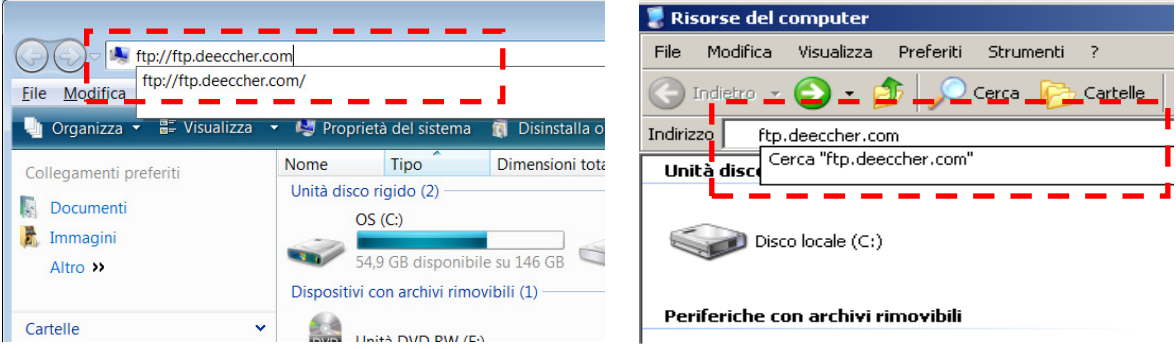

1.2 Nella barra degli indirizzi digitare: ftp://ftp.deeccher.com e premere invio.

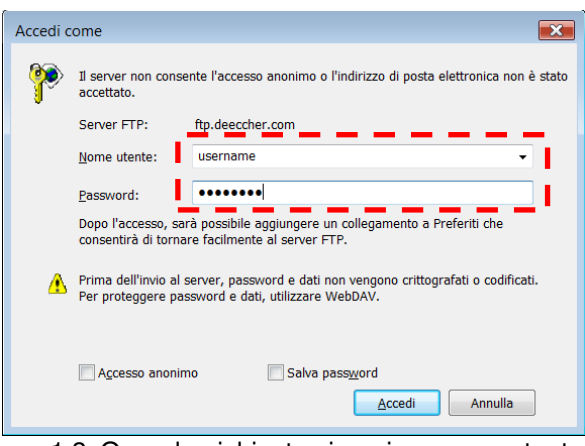

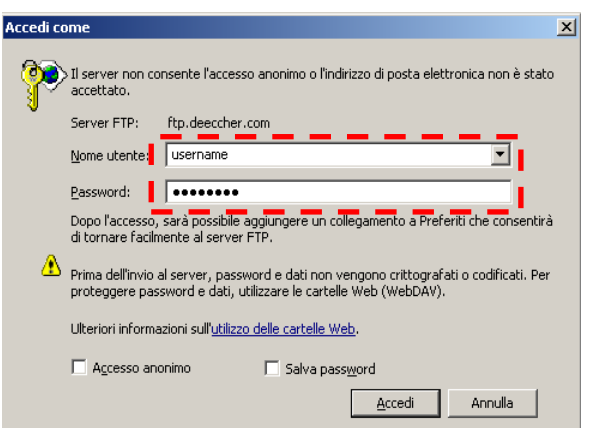

1.3 Quando richiesto, inserire nome utente e password del foglio di consegna

1.3 Quando richiesto, inserire nome utente e password del foglio di consegna

| 😫 ftp://ftp.deeccher.com/ - Microsoft Internet Explorer |                                                     |  |  |
|---------------------------------------------------------|-----------------------------------------------------|--|--|
| File Modifica Visualizza Preferiti Str                  | umenti ?                                            |  |  |
| 🔇 Indietro 👻 🌍 👻 🏂 Cerca 🎼 Cartelle 🛄 -                 |                                                     |  |  |
| Indirizzo 👰 ftp://ftp.deeccher.com/                     | 💌 🄁 Vai                                             |  |  |
| Altre risorse<br>Mitre risorse<br>Documenti<br>Rete     | After<br>30-Jul-06 codest.ru<br>recent<br>documents |  |  |
|                                                         | Utente: ducat 😜 Internet                            |  |  |

1.4 Apparirà una nuova finestra con il contenuto del sito FTP.

Anche se il sito appare come fosse una cartella, in realtà è una simulazione e non premette di lavorare come in una normale cartella di windows; utilizzate il sito ftp come un deposito, attraverso il "copia" e "incolla" da e verso il Vs. computer e non come una cartella su cui lavorare; l'utilizzo sarà molto più confortevole.

## 02. BEST PRACTICES

- Anche se il sito FTP appare come fosse una cartella, in realtà è una simulazione. Per esempio se provate ad aprire un archivio zip in Windows Vista direttamente dal sito ftp, potrebbe darvi errore. Si consiglia di copiare il contenuto del sito ftp nel computer locale, e poi di lavorare sui documenti (sul computer locale). Utilizzate il sito ftp come un deposito e non come una finestra attiva su cui lavorare, e l'utilizzo sarà molto più confortevole.
- Ci sono molti alti programmi che potenziano e semplificano l'uso dell'ftp. Noi non supportiamo tali programmi, ma consigliamo di utilizzare uno dei migliori client FTP gratis, che si chiama filezilla (www.filezilla.com).